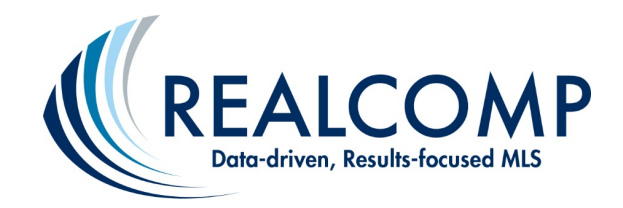

## View Lockbox Events Log

The below steps will guide you through accessing the Events Log to see the access details for your Electronic Lockbox within the time period you specify.

1. Log onto <u>www.lb.sentrilock.com</u>.

|    |                                          | Contraction of the second second second second second second second second second second second second second s | A Dealer of the second second second | 1.50K.07          |                          |              |
|----|------------------------------------------|----------------------------------------------------------------------------------------------------|--------------------------------------|-------------------|--------------------------|--------------|
|    | Main Menu Summary Properties RMA         | Users Event Tr                                                                                                  | acking Reports Sentr                 | riConnect Support |                          |              |
|    | Print                                    |                                                                                                    |                                      |                   |                          |              |
|    | 2                                        |                                                                                                    |                                      |                   |                          |              |
|    | _                                        |                                                                                                    | Search Field                         | Search Type       | Search Value             |              |
|    |                                          |                                                                                                    | SentriLock ID                        | begins with  rc   | 7( Sea                   | Clear Search |
| 2. | Select the <b>Summary</b> tab at the top |                                                                                                    | (3                                   | 3)                |                          |              |
| l  | of the page.                             |                                                                                                    | C                                    |                   |                          |              |
|    |                                          | SentriLock ID                                                                                                   | RC7                                  |                   |                          |              |
|    |                                          | Name                                                                                                    |                                      |                   |                          |              |
| 3. | In the Search Field choose the           | External ID                                                                                                    |                                      |                   |                          |              |
|    | drop-down menu and search by             | Contact Number                                                                                                  | (248)                                |                   |                          |              |
|    | your desired field M/s recommend         | Email Address                                                                                                   | Declarate Withd                      |                   |                          |              |
|    | your desired field. We recommend         | Association                                                                                                    | Realcomp II Ltd.                     |                   |                          |              |
|    | choosing SentriLock ID and enter         | Permission                                                                                                    | Permission 1                         | Гуре              | Permission To            | Defeatble    |
|    | your SentriLock login in the Search      |                                                                                                    | AGENT                                |                   |                          | Agent Tea    |
|    | Value Click Search                       | Company Name                                                                                                    | Realty LLC                           |                   |                          |              |
| 4. | value. ellek <b>Scarell</b> .            | Lockboxes                                                                                                    | Se                                   | erial Number      |                          | Setti        |
|    |                                          |                                                                                                    | 0165.<br>0165.                       |                   | Using Default Settings   |              |
|    | Click on the desired lockbox serial      |                                                                                                    |                                      |                   | Default Lockbox Settings |              |
|    | number to access more information        |                                                                                                    |                                      |                   | Default Lockbox Settings |              |
|    | about the selected lockbox               |                                                                                                    |                                      |                   |                          |              |
|    |                                          |                                                                                                    |                                      |                   |                          |              |
|    |                                          |                                                                                                    |                                      |                   |                          |              |

- 5. From the Edit Lockbox window, click view next to Events Log in the System Information section.
- 6. Enter the desired date rage and click View Event Log.

If you have additional questions, please contact Realcomp's Customer Care Department 7 days a week at (866) 553-3430.